## 2. Channel New Mobile Banking BTN

Mobile Banking Bank BTN dapat di-download melalui Appstore untuk iPhone dan Playstore untuk Android

a. Log in ke Mobile Banking Bank BTN kemudian pilih Menu "Payment" atau "Pembayaran"

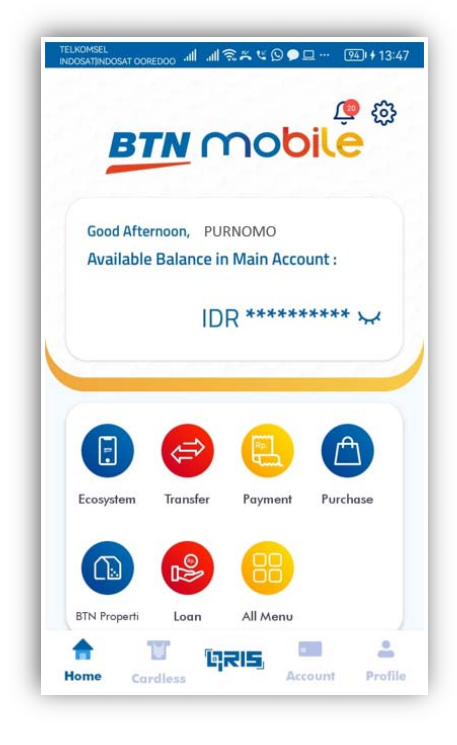

b. Masuk ke menu "Pembayaran"

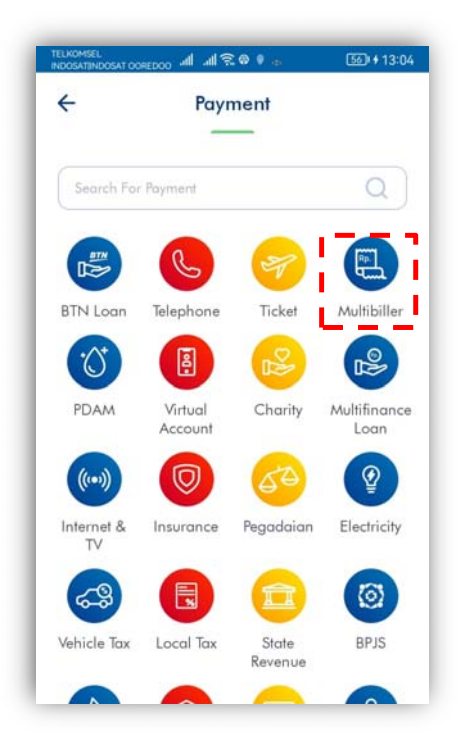

c. Pada menu halaman multibiller pilih tujuan "UTBK-SNBT" kemudian masukkan **kode bayar+NISN (18 digit angka)** pada kolom "NISN". Kemudian klik/tekan "LANJUT"

| Rekening Si | umber Dana |     |
|-------------|------------|-----|
| Tabunga     | nKu -      | ~   |
| Rp 1.1      | 74.277,26  |     |
| Jenis Pemba | yaran :    |     |
| Pilih       |            |     |
| Pencariar   | 1          | C   |
| SMMPTN      | BARAT 1    |     |
| SMMPTN      | BARAT 2    |     |
| UTBK SN     | IBT        | = = |
|             |            |     |
|             |            |     |
|             |            |     |

d. Muncul halaman konfirmasi berupa Kode Bayar, NISN, Nama, Tanggal Lahir dan Nominal Pembayaran. Apabila telah sesuai, dilanjutkan dengan pilih "LANJUT/NEXT".

| Source of Funds  |                               | Source of Funds                      |                                                                     |
|------------------|-------------------------------|--------------------------------------|---------------------------------------------------------------------|
| Tabungan         |                               | Tabungan                             |                                                                     |
|                  |                               |                                      |                                                                     |
|                  |                               |                                      |                                                                     |
| JENIS PEMBAYARAN | PEMBAYARAN BIAYA<br>UTBK 2024 | NOMOR TAGIHAN                        | : 128930962000000194                                                |
| KODE BAYAR       | 12893096                      | JENIS UJIAN                          | : 12893096                                                          |
| NISN             | 200000194                     | NOMINAL                              | : Rp 10.000,00                                                      |
| NAMA             | PESERTA UTBK DUMMY<br>BTN 19  | ADMIN                                | : Rp 0,00                                                           |
| TANGGAL LAHIR    | 1970-01-01                    | TOTAL                                | : Rp 10.000,00                                                      |
| NOMOR TAGIHAN    | : 12893096200000194           | Make sure all the informa<br>with th | tion above is correct, before you proceed<br>e transaction process. |
|                  |                               |                                      |                                                                     |

e. Kemudian akan muncul halaman Konfirmasi jika Transaksi telah sukses. Bukti transaksi ini dapat disimpan (download) :

| Rank                                    | A BTN                                        |
|-----------------------------------------|----------------------------------------------|
| Dunk                                    |                                              |
| Transaksi Anda                          | Berhasil Diproses.                           |
| 15/03/202                               | 4 - 09:45 WIB                                |
| TRANSACTION ID                          | TRX00000343382                               |
| REF NO                                  | ESB94460106                                  |
| KODE BAYAR                              | 2109470                                      |
| NISN                                    | 20000020                                     |
| NAMA                                    | PESERTA UTBK DUMMY BT                        |
| TANGGAL LAHIR                           | 1970-01-0                                    |
| NOMOR TAGIHAN                           | 2109470720000020                             |
| JENIS PEMBAYARAN                        | PEMBAYARAN BIAYA UTB<br>202                  |
| JENIS UJIAN                             | 2109470                                      |
| NOMINAL                                 | Rp 10.000,0                                  |
| ADMIN                                   | Rp 0,0                                       |
| TOTAL                                   | Rp 10.000,00                                 |
| Bukti Pemba<br>Harap St<br>Terii        | yaran UTBK-SNBT<br>Iruk Disimpan<br>ma Kasih |
| ~                                       | ų                                            |
| and and and and and and and and and and | 2                                            |